# UCCONNECTICUT

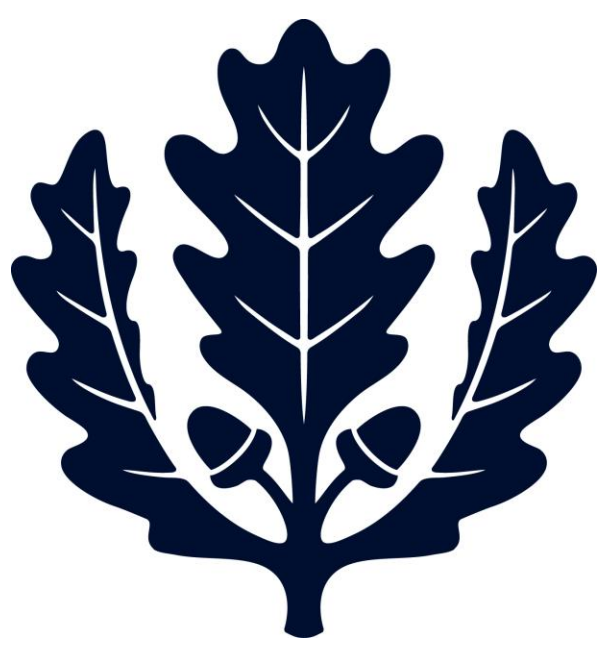

# **Positive Pay Exceptions**

Accounts Payable

2017

06/20/17

### **Positive Pay Exceptions**

1. When you receive an email from BOA as below, please login BOA and make appropriate actions as soon as possible. It is better to address it before 11:00am. Charlie is on the loop.

### Cash Pro Notifications-Action Required

## Action Required Exceptions Needing Decisions

Your Positive Pay exception report is now available. You have one account with exceptions. Please visit CashPro online to decision these items.

| XXXX5881         |            |            |
|------------------|------------|------------|
| Account Number   | Exceptions | Total      |
| XXXXXXXXXXXX8052 | 1          | 220.00 USD |
|                  | 1          | 220.00 USD |

2. To view all current day exceptions

1). From CashPro Online screen, select Payments in the top menu bar and click Positive pay.

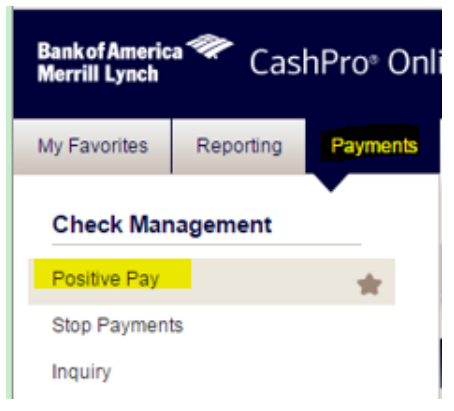

### 2). The positive pay screen appears.

|           |                             |                                                              | and the second second second second second second second second second second second second second second second | PATRATELS                                                                                                    | Addit-Optimized                                                                                                    |  |  |
|-----------|-----------------------------|--------------------------------------------------------------|----------------------------------------------------------------------------------------------------|----------------------------------------------------------------------------------------------------|----------------------------------------------------------------------------------------------------|--|--|
|           |                             |                                                              |                                                                                                    |                                                                                                    | Positive Pay                                                                                                    |  |  |
|           |                             |                                                              |                                                                                                    |                                                                                                    |                                                                                                    |  |  |
|           |                             |                                                              |                                                                                                    |                                                                                                    |                                                                                                    |  |  |
|           |                             |                                                              |                                                                                                    |                                                                                                    | Pentine Pay                                                                                                    |  |  |
|           |                             |                                                              |                                                                                                    |                                                                                                    | TOTAL CONTRACTOR OF CONTRACTOR OF CONTRACTOR |  |  |
| 18        | fernations                  | View Exception Car                                           |                                                                                                    | Yew Topar's Exceptions                                                                                       |                                                                                                    |  |  |
| HIRDAY    | Discoston Hill              | MAN EXCREPTS CIT                                             |                                                                                                    | 276 2912 971                                                                                                 | Make PadHata                                                                                                    |  |  |
|           |                             | Eschulum manar                                               |                                                                                                    | LUDS To Home                                                                                                 | Accession Dettin                                                                                                    |  |  |
| is<br>Hua | fernætions<br>fernætion Hit | View Exception Car<br>View Exception Car<br>Escention Issuer |                                                                                                    | View Tocaris Excessions<br>Mark Partifian Excessions<br>Access Destinations<br>Notes Destinations<br>To Park |                                                                                                    |  |  |

3). Click view Today's Exceptions within the Positive Pay Table. The View today's exceptions screen appears, displaying all current day exceptions regardless of their decision status.

Click check number to see the check image, front and back, and details of exceptions.

Before return duplicate, make sure the check has been cashed on the previous day or the check has been deposited twice on the same day. If you are not sure if only the duplicate will be returned, please call our BOA dedicated service rep for advice (Anna Piccione at 866-222-1948, ext 2684.).

# 

Paid Date: 08/26/2016 Payee: Jacobs Project Management Co

Electronic Endorsement Information

Default Decision: Return

BOFD - Bank Of First Deposit Bank Name: BANK OF AMERICA, NA (BOFD) Date: 08/26/2016 R/T: 111000025 Sequence Number: 000599001023205

Bank Name: BANK OF AMERICA, NA Date: 08/26/2016 R/T: 111012822 Sequence Number: 007292428718 3. BOA Positive pay exception list, click drop down list to choose return duplicate, then save summary report : Q:\AP-S\W9s\BOA Positive pay Exceptions\Positive Pay Exceptions

| Positive Pay                                                                   |                                                                                           |                                                      |                        |                                           |                  |              |                   |        |                 |      |                           |   |
|--------------------------------------------------------------------------------|-------------------------------------------------------------------------------------------|------------------------------------------------------|------------------------|-------------------------------------------|------------------|--------------|-------------------|--------|-----------------|------|---------------------------|---|
| Exceptions List                                                                |                                                                                           |                                                      |                        |                                           |                  |              |                   |        |                 |      |                           |   |
| Filter Results   Exceptions for 05/26/2017                                     |                                                                                           |                                                      |                        |                                           |                  |              |                   |        |                 |      |                           |   |
|                                                                                | Account Number                                                                            | ber Account Name                                     |                        | Check Number                              |                  | Amount       | Exception Reason  |        | Decision Date 🔻 |      | Action                    |   |
| +                                                                              |                                                                                           |                                                      |                        |                                           |                  |              | All Reasons       | •      |                 |      | All Actions               | - |
| +                                                                              | 000067728052                                                                              | Disbursements                                        |                        | 1090988                                   |                  | 823.50       | Duplicate Paid    |        | 05/26/2017      |      | Return - Duplicate        |   |
|                                                                                |                                                                                           |                                                      |                        |                                           |                  |              |                   |        |                 |      |                           |   |
|                                                                                |                                                                                           |                                                      |                        |                                           |                  |              |                   |        |                 |      |                           |   |
|                                                                                |                                                                                           |                                                      |                        |                                           |                  |              |                   |        |                 |      |                           | - |
| Positive Pay Decision Summary Bank of America                                  |                                                                                           |                                                      |                        |                                           |                  |              |                   |        |                 | ~    |                           |   |
| Action                                                                         | 1                                                                                         | Count                                                |                        | Amount                                    |                  |              |                   |        |                 | werr |                           |   |
| Paid Ite                                                                       | ems                                                                                       | 0                                                    |                        | 0.00                                      |                  |              |                   |        |                 |      |                           |   |
| Return                                                                         | Items                                                                                     | 1                                                    |                        | 823,50                                    |                  |              |                   |        |                 |      |                           |   |
|                                                                                |                                                                                           |                                                      |                        |                                           |                  |              | _                 |        |                 |      |                           |   |
| Acc                                                                            | ount                                                                                      | Account Name                                         | Check Number           | r A                                       | mount            | Excepti      | on Reason         | Statu  | IS              |      | Action                    |   |
| 00008                                                                          | 67728052                                                                                  | Disbursements                                        | 1090988                |                                           | 823.50           | Duplicate F  | Paid              | Pendin | g Confirmation  |      | Return-Duplicate          |   |
| Bank ID: 011900571 Issue Date: 05/05/2017 Initiated By:  ih13004 05/26/2017 10 |                                                                                           |                                                      |                        |                                           |                  |              | 7 10:13:31 AM EDT |        |                 |      |                           |   |
|                                                                                | Default Decision:                                                                         | Return                                               |                        | Paid Date: 05/25/201<br>Payee: Stamford E | 7<br>)ynasty Gro | up Cuisine L | LC                |        |                 |      |                           |   |
|                                                                                |                                                                                           |                                                      |                        |                                           |                  |              |                   |        |                 |      |                           |   |
|                                                                                |                                                                                           |                                                      |                        |                                           |                  |              |                   |        |                 |      |                           |   |
|                                                                                |                                                                                           |                                                      |                        |                                           |                  |              |                   |        |                 |      |                           |   |
|                                                                                | ONNECTICUT                                                                                | 8269 Standar Autorita                                | CHECK DATE<br>5/5/2017 | CHECK AMOUNT                              | 11444            |              |                   |        |                 |      | -                         |   |
| P/<br>TO<br>OR                                                                 | AY Egnt Handred And Twent<br>THE Standard Dynas<br>IDER Han Restaurant<br>310 Prespera Av | y Three And SQUIDO US Dollary<br>y Group Curture LLC | SAL                    | < 1                                       |                  |              |                   | (      |                 |      | Contraction of the second |   |
|                                                                                | Harton of Di                                                                              | »<br>• :011900445: 0                                 | 06.772 8052*           |                                           |                  |              |                   |        | -               |      | CONTRE .                  |   |
|                                                                                |                                                                                           |                                                      |                        |                                           |                  |              |                   |        |                 |      |                           |   |